# Новое в версии 3.1.63.15

# Интеграция с ФГИС "Меркурий"

Организации, работающие с продукцией, подлежащий ветеринарному контролю, с 1 июля 2018 оформляют электронные ветеринарные сопроводительные документы с помощью ФГИС «Меркурий» - элемента федеральной государственной информационной системы в области ветеринарии — ФГИС "ВетИС". Работа с ФГИС "Меркурий" возможна прямо из программы.

# Обработка "Обмен с ВЕТИС"

Для работы со всеми документами и классификаторами ФГИС "Меркурий" предназначена единая форма "Обмен с ВЕТИС" (раздел Администрирование - Сервис - Обмен с ВЕТИС).

В этой форме можно:

- управлять перечнем хозяйствующих субъектов и предприятий в ВетИС;

- управлять перечнем продукции предприятия в ВетИС;
- администрировать список пользователей хозяйствующих субъектов и их права;
- загружать входящие ветеринарные сопроводительные документы;
- оформлять гашение входящих ВСД в ФГИС "Меркурий";

- группировать входящие ВСД по накладным и создавать на их основании "Поступление товаров и услуг";

- оформлять ветеринарно-сопроводительные документы на основании "Реализации товаров и услуг", "Перемещения товаров" и "Возврата товаров поставщику";

- оформлять в ФГИС "Меркурий" результаты инвентаризация продукции на основании документов "Оприходование товаров" и "Списание товаров";

- оформлять производственные ВСД на основании документа "Отчет производства за смену" (выпуск продукции и списание сырья должны быть оформлены одним документом);

- загружать информацию о производственных ВСД, оформленных государственным санитарным врачом или через личный кабинет ФГИС "Меркурий".

#### Подробнее:

http://its.1c.ru/updinfo/accounting/3.0.63#zakl1

# Продажи

Для отражения возврата товара от розничного покупателя можно ввести документ "Розничная продажа (чек)" на возврат на основании чека на реализацию (открытой или закрытой смены). В документе "Отчет о розничных продажах" данные о возвратах отражаются на вкладке "Возвраты".

### Подробнее:

http://its.1c.ru/updinfo/accounting/3.0.63#zakl2

Чек на поступление безналичной оплаты можно пробить из документа "Поступление на расчетный счет".

### Подробнее:

http://its.1c.ru/updinfo/accounting/3.0.63#zakl3

# Зарплата и кадры

# Пилотный проект ФСС

В реестрах прямых выплат есть возможность указать реквизиты приказа о досрочном прекращении отпуска по уходу за ребенком, реквизиты извещения ФСС о представлении недостающих документов.

Для этого нужно заполнить документ "Уведомление о прекращении отпуска по уходу за ребенком" (раздел "Зарплата и кадры" -"Передача в ФСС сведений о пособиях" - "Создать" - "Уведомление о прекращении отпуска по уходу за ребенком").

### Подробнее:

#### http://its.1c.ru/updinfo/accounting/3.0.63#zakl4

Помощник "Пособия за счет ФСС" (раздел "Зарплата и кадры" - "Пособия за счет ФСС") предназначен для отслеживания первичных документов, участвующих в формировании документооборота с ФСС, оформления заявлений работников на выплату пособий, формирования реестров для передачи в ФСС и отслеживания их статусов.

## Подробнее:

http://its.1c.ru/updinfo/accounting/3.0.63#zakl5

# Регламентированная отчетность

Расширение номенклатуры форм регламентированной отчетности

В состав форм регламентированной отчетности добавлена декларация по земельному налогу (утверждена приказом ФНС России от 02.03.2018 № ММВ-7-21/118@).

### Методические изменения

В формы бухгалтерской отчетности организаций, утвержденные приказом Минфина России от 02.07.2010 № 66н, внесены изменениям в соответствии с приказом Минфина России от 06.03.2018 № 41н.

Для декларации по земельному налогу в редакции приказа ФНС России от 02.03.2018 № ММВ-7-21/118@ реализована проверка контрольных соотношений показателей, введенных письмом ФНС России от 07.05.2018 № БС-4-21/8648@.

### Изменения в электронном представлении форм регламентированной отчетности

В выгрузку Заявления на получение патента (форма № 26.5-1) в редакции приказа ФНС России от 11.07.2017 № ММВ-7-3/544@ внесены изменения в соответствии с xsd-схемой версии 02: для объектов осуществления деятельности вида

- 16 автомобиль
- 17 автолавка
- 18 автомагазин 19 – тонар
- 20 автоприцеп
- 21 передвижной торговый автомат
- 22 разносная торговля (торговля с рук, лотка, из корзин и ручных тележек)

29 - объект организации общественного питания, не имеющий зала обслуживания посетителей

в файл электронного представления может включаться адрес места нахождения объекта, используемого для осуществления предпринимательской деятельности, если он указан.

Для формы статистики № 1-МО "Сведения об объектах инфраструктуры муниципального образования" в редакции приказа Росстата от 27.12.2017 № 878 реализована выгрузка в электронном виде в соответствии с XML-шаблоном от 23.05.2018.

Для формы статистики № П-2 "Сведения об инвестициях в нефинансовые активы" в редакции приказа Росстата от 30.08.2017 № 562 реализована выгрузка в электронном виде в соответствии с XML-шаблоном от 19.04.2018, опубликованном 30.05.2018.

# Коммунальный учет

### Документ «Начисление коммунальных услуг»

При установке отбора в табличной части на закладке «Виды начислений» или «Льготы» итоговые данные по колонкам рассчитываются только по строкам, которые попали в отбор.

## Документ "Проведение голосования"

На закладке "Голосование" установлена сортировка при автозаполнении в порядке (Номер помещения, Собственник, Номер вопроса).

### Льготы

При использовании в лицевом счете настройки льготы на закладке «Применение льгот» при способах расчета: «По тарифу на площадь», «По тарифу на потребителя»; льготный тариф определяется по приоритету: тариф на здание, тариф на категорию благоустройства здания, тариф на все здания. Льготный тариф необходимо задавать документом «Утверждение тарифов».

# Новое в версии 3.1.62.1

# ЕГАИС

Реализована поддержка версии 3 формата обмена с ЕГАИС, включая данные об упаковках и акцизных марках.

# Документ "Товарно-транспортная накладная ЕГАИС (входящая)"

Вместе с информацией об алкогольной продукции из ЕГАИС загружаются данные об упаковках и акцизных марках. В документе предусмотрено подключение сканера штрих-кодов и специальный помощник для проверки акцизных марок поступившей алкогольной продукции. Для алкогольной продукции, загруженной из ЕГАИС, можно непосредственно в документе указать соответствующую ей номенклатуру.

### Подробнее:

http://its.1c.ru/updinfo/accounting/3.0.62#zakl1,filter0000000A000028600CFF3FFF

### Документ "Товарно-транспортная накладная ЕГАИС (исходящая)"

Документ предназначен для передачи информации об упаковках и акцизных марках алкогольной продукции. После заполнения документа на основании перемещения или возврата поставщику нужно проверить и указать справки 2 и акцизные марки. Для справок 2 доступен подбор по остаткам; для указания акцизных марок можно подключить сканер штрих-кодов.

Подробнее:

http://its.1c.ru/updinfo/accounting/3.0.62#zakl2,filter0000000A000028600CFF3FFF

# Документ "Розничная продажа (чеки)"

Добавлена возможность реализации маркируемой алкогольной продукции с передачей информации о продаже в ЕГАИС и выдачей соответствующего чека.

## Подробнее:

http://its.1c.ru/updinfo/accounting/3.0.62#zakl3,filter0000000A000028600CFF3FFF

## Документ "Отчет о розничных продажах"

По кнопке "Отразить в ЕГАИС" формируется сводный акт списания немаркируемой алкогольной продукции в ЕГАИС по данным отчета о розничных продажах.

Подробнее:

http://its.1c.ru/updinfo/accounting/3.0.62#zakl4,filter0000000A000028600CFF3FFF

## Документ "Чек ЕГАИС"

Документ предназначен для передачи в ЕГАИС информации о единичной розничной продаже маркируемой алкогольной продукции, кроме продаж, оформленных документом "Розничная продажа (чек)".

### Подробнее:

http://its.1c.ru/updinfo/accounting/3.0.62#zakl5,filter0000000A000028600CFF3FFF

# Документ "Чек ЕГАИС на возврат"

Документ предназначен для передачи в ЕГАИС информации о возврате от розничного покупателя маркируемой алкогольной продукции.

#### Подробнее:

http://its.1c.ru/updinfo/accounting/3.0.62#zakl6,filter0000000A000028600CFF3FFF

# Документ "Остатки ЕГАИС"

Документ позволяет получить остатки из системы ЕГАИС по регистрам 1 и 2, сравнить их с данными учетной системы (первый раз остатки в учетной системе будут нулевые) и скорректировать расхождения.

## Подробнее:

http://its.1c.ru/updinfo/accounting/3.0.62#zakl7,filter0000000A000028600CFF3FFF

## Документ "Акт постановки на баланс ЕГАИС"

Документ предназначен для поставки на баланс ЕГАИС маркируемой и немаркируемой алкогольной продукции. Добавлена возможность постановки на баланс в регистр 3 (помарочный учет). Для ввода акцизных марок предусмотрено подключение сканера штрих-кодов.

#### Подробнее:

http://its.1c.ru/updinfo/accounting/3.0.62#zakl8,filter0000000A000028600CFF3FFF

# Документ "Акт списания ЕГАИС"

Документ предназначен для списания из ЕГАИС маркируемой и немаркируемой алкогольной продукции. Добавлена возможность списания из регистра 3 (помарочный учет) и списания из регистра 2 с основанием "реализация". Для ввода акцизных марок предусмотрено подключение сканера штрих-кодов.

#### Подробнее:

http://its.1c.ru/updinfo/accounting/3.0.62#zakl9,filter0000000A000028600CFF3FFF

# Документ "Передача в регистр №2 ЕГАИС"

Документ предназначен для передачи алкогольной продукции в регистр 2 (торговый зал). Документ вводится на основании "Товарно-транспортная накладная ЕГАИС (входящая)".

#### Подробнее:

http://its.1c.ru/updinfo/accounting/3.0.62#zakl10,filter0000000A000028600CFF3FFF

# Документ "Возврат из регистра №2 ЕГАИС"

Документ предназначен для возврата алкогольной продукции из регистра 2 (торговый зал). Документ вводится на основании "Товарно-транспортная накладная ЕГАИС (исходящая)".

### Подробнее:

http://its.1c.ru/updinfo/accounting/3.0.62#zakl11,filter0000000A000028600CFF3FFF

## Документ "Запрос акцизных марок ЕГАИС"

### Документ позволяет получить остатки из системы ЕГАИС по регистру 3 (помарочный учет).

Подробнее:

http://its.1c.ru/updinfo/accounting/3.0.62#zakl12,filter0000000A000028600CFF3FFF

# Документ "Отчет ЕГАИС"

Документ позволяет запросить различные отчеты из системы ЕГАИС:

- Движения между регистрами;
- Движения по справке 2;
- Информация об организации ЕГАИС;
- История справок 2;
- Необработанные ТТН;
- Обработанные чеки;
- Остатки в регистре №1;
- Остатки в регистре №2;
- Остатки в регистре №3.

#### Подробнее:

http://its.1c.ru/updinfo/accounting/3.0.62#zakl13,filter0000000A000028600CFF3FFF

## Обработка "Обмен с ЕГАИС"

Добавлена единая форма для работы со всеми документами и классификаторами ЕГАИС.

#### Подробнее:

http://its.1c.ru/updinfo/accounting/3.0.62#zakl14,filter0000000A000028600CFF3FFF

# Интеграция с Яндекс.Кассой

Платежные ссылки "Яндекс.Кассы" для покупателей можно формировать прямо в программе.

#### Документ "Счет на оплату покупателю"

При нажатии на кнопку "Оплата через Яндекс.Кассу" открывается форма формирования платежной ссылки. Для формирования платежной ссылки необходимо нажать на кнопку "Сформировать ссылку". Полученную ссылку можно передать покупателю.

Предусмотрена отправка платежной ссылки на адрес электронной почты, указанный в карточке контрагента. Для открытия формы электронного письма с платежной ссылкой в форме формирования платежной ссылки необходимо нажать на кнопку "Отправить покупателю".

### Подробнее:

http://its.1c.ru/updinfo/accounting/3.0.62#zakl16,filter0000000A000028600CFF3FFF

#### Документ "Операция по платежной карте"

Для загрузки операций по Яндекс.Кассе в командной панели списка документов предусмотрена кнопка "Загрузить из Яндекс.Кассы".

Загружаются только платежи, которые были сделаны на основании сформированных в программе платежных ссылок.

В фоновом режиме загрузка операций из Яндекс.Кассы производится автоматически с интервалом в 5 минут.

#### Подробнее:

http://its.1c.ru/updinfo/accounting/3.0.62#zakl17,filter0000000A000028600CFF3FFF

### Администрирование

Для включения режима интеграции с сервисом "Яндекс.Касса" необходимо установить флажок "Выставлять счета и принимать платежи через сервис "Яндекс.Касса" в разделе "Интеграция с Яндекс.Кассой".

Для каждой организации, работающей с сервисом Яндекс.Касса, необходимо сделать соответствующие настройки.

Для перехода к настройкам предназначена ссылка "Настройки Яндекс.Кассы".

Настройка интеграции: Администрирование – Сервис – Обмен электронными документами – Интеграция с Яндекс.Кассой.

#### Подробнее:

http://its.1c.ru/updinfo/accounting/3.0.62#zakl18,filter0000000A000028600CFF3FFF

# Закрытие месяца

### Ручной перенос границы последовательности

В обработке "Закрытие месяца" теперь можно переносить границу последовательности без перепроведения документов, например, когда в первичных документах внесены изменения, не влияющие на учет.

Такая возможность доступна пользователям с ролью "Право интерактивного переноса границы последовательности". По умолчанию эта роль назначается администратору и главному бухгалтеру.

Подробнее:

http://its.1c.ru/updinfo/accounting/3.0.62#zakl19,filter0000000A000028600CFF3FFF

# Справочник "Контрагенты"

# Иностранные контрагенты

В форме элемента справочника "Контрагенты" поле "Страна регистрации" доступно вне зависимости от включенных функциональных опций.

При изменении значения поля "Страна регистрации" с "РОССИЯ" на другую страну появляется возможность вводить адрес и банковский счет в международном формате.

## Подробнее:

http://its.1c.ru/updinfo/accounting/3.0.62#zakl20,filter0000000A000028600CFF3FFF

# Регламентированная отчетность

# Расширение номенклатуры форм регламентированной отчетности

В состав форм регламентированной отчетности добавлен отчет об исполнении государственного контракта, контракта организацией, выполняющей государственный оборонный заказ (утвержден Постановлением Правительства Российской Федерации от 19.01.1998 № 47).

# Методические изменения

В соответствии с письмом ФНС России от 19.04.2018 № СД-4-3/7484@, в список выбора кодов операций, выдаваемый при заполнении строки 070 раздела 2 декларации по налогу на добавленную стоимость в редакции приказа ФНС России от 29.10.2014 № ММВ-7-3/558@, добавлен код:

- 1011715 Реализация сырых шкур животных, лома и отходов черных и цветных металлов, алюминия вторичного и его сплавов

### Изменения в механизме документооборота с контролирующими органами

В соответствии с приказом ФНС России от 07.05.2018 № ММВ-7-6/247@, с 24.05.2018 разрешена отправка по каналам связи Заявления о возврате суммы излишне уплаченного (взысканного, подлежащего возмещению) налога (сбора, страховых взносов, пеней, штрафа) и Заявления о зачете суммы излишне уплаченного (подлежащего возмещению) налога (сбора, страховых взносов, пеней, штрафа) в редакции приказа ФНС России от 14.02.2017 № ММВ-7-8/182@.